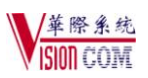

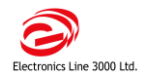

# Infinite Prime 无线双网主机快速编程手册

一、功能简介

Infinite Prime 无线双网主机是为用户提供全无线的前端解决方案,本系统以方便安装和调试的设计理念设计而成,同时简单的操作也方便用户的使用。

1、32 路无线防区(每个防区只能使用一个探测器)和1个有线防区(第33 防区),所有无线探测器都进行了通讯加密

2、可以注册最多19个遥控按钮。采用滚码技术,防止复制

3、可以注册4个无线中继器(中转无线信号,与主机间是无线的)

4、可以用4个无线键盘(适合广大需要安装分键盘的用户)

5、有全部、部分、周边三种布防方式(三种方式互相组合,可以给用户提供更多的布防方式,极大程度方便用户使用)

6、32个用户密码(主用户密码、有时间限制密码、防劫持密码、监听密码、安装密码、远程控制,这样不同级别的使用者可以 有不同权限的密码,在一定程度上既保证了用户的安全,又方便用户的使用)。

7、可以存储 256 条事件记录,带日期和时间,并有该信息的通讯状况(可以通过 LCD 键盘查看,这样方便用户查报警信息,并 且有利于安装者以后的维护)

8、有多种中心通讯协议,可以同时(依次序)拨打3个中心电话、3个私人电话/语音报警电话。1个服务电话(只要按下键盘的服务键数秒,主机会自动拨打预设的电话,建立双向对话,适用于报警中心用户的服务电话、私人用户的小孩老人紧急呼叫等) 9、可扩展 X-10 来进行家电控制(通过电力载波实现,可以控制16路家用电器)

10、可以实现语音留言功能、远程控制功能; GSM 短信布防撤防、查看主机布撤防状态(包含操作人信息)

11、无移动防区(可选打开):在一定时间内(6-72小时),如果该防区没有被触动,主机会发出一个报警信号。此功能用于监测老年人或行动障碍人士的活动。(CID报告码:102)

12、无布防报告(可选打开): 主机在一定时间内(可选 1-4 周)没有布防,可以选择发一个报告到中心,方便中心管理(CID 报告码: 654)

13、无线堵塞检测(可选打开):如果主机无线信道堵塞超过30秒,会发出一个堵塞报告(CID报告码:344),有效防范高科技犯罪

14、监控布防功能:在布防前的一定时间内,如果系统没有收到某探测器的任何触发信号、自检信号,则认为该探测器有故障, 不能布防。以确保探测器能正常工作,及时发现问题

15、GSM、PSTN 双网互相备份,如果一方出现故障,另一方可以把故障信息发送给中心

二、系统编程

1、按键"√"表示确认并进入下一步,按键"X"表示退回上一层

2、进入编程:按键"√"+密码(出厂安装密码:1111;用户密码:1234),通过数字键或向上、向下键选择需要的菜单选项。 注意:有些菜单只能通过向上、向下键翻阅

3、退出编程: 连续按"X"键, 直到完全退出编程菜单

4、**接线:** 主机面板的背面都有一个接线图。1: 电话线接口; 2: 辅助电源输出口(交流供电时输出 10-15VDC; 电池供电时输出 6-8VDC); 3: 可编程输出接口; 4: 有线防区(常闭,在 33 号防区里编程); 6: 有线键盘接口; 7: 220 伏电源接口; 9: 电池接口; F1: 交流电保险管; F2: 电池保险管

| 1、转换成中文界面: 9→7→1 全部初始化 选 中文 按"√"确认,几秒后主机自动重新启动                |                                                |                                                     |  |  |  |  |
|---------------------------------------------------------------|------------------------------------------------|-----------------------------------------------------|--|--|--|--|
| (9表示主菜单的第9项,7表示菜单9中的第7项,依次类推。 下同)                             |                                                |                                                     |  |  |  |  |
| 2、恢复缺省值: 9→7→2 恢复缺省值 按"√"确认,几秒后主机自动重新启动                       |                                                |                                                     |  |  |  |  |
| 3、时间/日期设置: 7→1 按"√"确认 按提示输入时间、日期后,按"√"确认                      |                                                |                                                     |  |  |  |  |
| 4、检测前端无线设备的信号强度: 7→7→2 发射器测试, 触发已注册的无线设备, 屏幕会显示该无线设备的信号强度(1-9 |                                                |                                                     |  |  |  |  |
| 级,建议不要低于5级) (建议在确定安装位置之前, 做信号强度测试)                            |                                                |                                                     |  |  |  |  |
| 5、退出延时提示音 9→3→1 选择连续提示音;进入延时提示音 9→3→2 选择四次提示音                 |                                                |                                                     |  |  |  |  |
| 6、进入延时 9→2→2→1、2、3 设置进入延时时间(000-255秒)                         |                                                |                                                     |  |  |  |  |
| 7、退出延时 9→2→1→1、2、3 设置退出延时时间(000-255秒)                         |                                                |                                                     |  |  |  |  |
| 8、警号时间 9                                                      | →1→5→4 鸣叫F                                     | 寸间 设置警号的鸣叫时间(00: 1020: 00, 最长 20 分钟)                |  |  |  |  |
| 9、布防状态灯显示设置: 9→4→6→1 选择 总显示 默认值为2分钟,通常都需要修改                   |                                                |                                                     |  |  |  |  |
| 10、监听时间设                                                      | 置: 9→5→4→11                                    | 可选时间 001-255 秒                                      |  |  |  |  |
| 11、设备注册                                                       | 1)、防区: 9→1→1 通过向上、向下键选择需要的防区(1-33),按键"√"进入下面菜单 |                                                     |  |  |  |  |
| (注:建议无                                                        | 1注册                                            | 发送二次信号并确认(可以触动防拆开关发信号)                              |  |  |  |  |
| 线探测器注册                                                        | 2 防区类型                                         | 通过向上、向下键选择需要的类型                                     |  |  |  |  |
| 到哪个防区要                                                        |                                                | 1 普通防区 2 进出延时防区 3 跟随防区 4 紧急 5 医疗求救 6 防火防区 7-24 小时防区 |  |  |  |  |
| 做好标识)                                                         |                                                | 8-24 小时—X; 9 燃气探测器 10 水浸探测器 11 环境探测器 12 无移动         |  |  |  |  |
|                                                               | 3 布防设置                                         | 通过数字键 1、2、3 打开或关闭该防区的布防方式: 1-全部、2-部分、3-周边           |  |  |  |  |
|                                                               |                                                | 注意:默认值为第4防区以后的防区是没有打开的,要打开                          |  |  |  |  |
|                                                               | 4 防区名称                                         | 报警时键盘显示此名称。通过向上、向下键查看,可在事件记录查到                      |  |  |  |  |
|                                                               |                                                | 按数字键输入防区名称。开灯键:空格;关灯键:删除;向上、向下键:移动光标                |  |  |  |  |
|                                                               | 5 防区警号                                         | 通过向上、向下键选择是否开启                                      |  |  |  |  |
|                                                               | 6 防区门铃功能                                       | 通过向上、向下键选择是否开启                                      |  |  |  |  |
|                                                               | 7 防区强制布防                                       | 通过向上、向下键选择是否开启,不推荐使用                                |  |  |  |  |

华际电子系统有限公司

服务热线电话: 北京 010-88091100 上海 021-53850833 深圳 0755-82078899

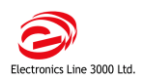

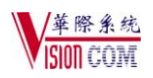

|         | 8 防区报警限制                                             | 通过向上、向下键选择是否开启,不推荐使用                                                                                                    |                                   |  |  |  |  |
|---------|------------------------------------------------------|----------------------------------------------------------------------------------------------------|-----------------------------------|--|--|--|--|
|         | 9 防区中继器使                                             | 中转无线信号,与主机间是无线的(按现场实际情况定):通过向上、向下键选择该防区                                                                                                    |                                   |  |  |  |  |
|         | 用                                                    | 是否使用中继器(如某探测器要通过中继器,在注册给主机的同时,还要注册给中继器,                                                                                                    |                                   |  |  |  |  |
|         |                                                      | 并打开此项)                                                                                                    |                                   |  |  |  |  |
|         | 10 防区删除                                              | 删除此设备                                                                                                    |                                   |  |  |  |  |
|         | 2)、遥控器: 9→1→2 通过向上、向下键选择需要的遥控器(1-19),按键"√"进入下面菜单(医疗求 |                                                                                                    |                                   |  |  |  |  |
|         | 救按钮也在此注册                                             | E册)                                                                                                    |                                   |  |  |  |  |
|         | 1遥控器注册                                               | 随便触发遥控器按键两次,确认退出即可                                                                                                    |                                   |  |  |  |  |
|         | 2 遥控器类型                                              | 通过向上、向下键选择需要的类型                                                                                                    |                                   |  |  |  |  |
|         | 3遥控器名称                                               | 按数字键输入遥控器名称。开灯键:空格;关灯键:删除;向上、向下键:移动光标<br>删除此设备<br>→1→3 通过向上、向下键选择需要的无线键盘(1-4),按键"√"进入下面菜单<br>发送二次信号并确认(可以触动防拆开关发信号)<br>按数字键输入无线键盘名称。开灯键:空格;关灯键:删除;向上、向下键:移动光标<br>删除此设备<br>1→4 通过向上、向下键选择需要的中继器(1-4),按键"√"进入下面菜单<br>发送二次信号并确认(可以触动防拆开关发信号) |                                   |  |  |  |  |
|         | 4 B1 设定                                              |                                                                                                    |                                   |  |  |  |  |
|         | 5 B2 设定                                              |                                                                                                    |                                   |  |  |  |  |
|         | 6遥控器删除                                               |                                                                                                    |                                   |  |  |  |  |
|         | 3)、无线键盘: 9                                           |                                                                                                    |                                   |  |  |  |  |
|         | 1键盘注册                                                |                                                                                                    |                                   |  |  |  |  |
|         | 2键盘名称                                                |                                                                                                    |                                   |  |  |  |  |
|         | 3键盘删除                                                |                                                                                                    |                                   |  |  |  |  |
|         | 3)、中继器: 9→                                           |                                                                                                    |                                   |  |  |  |  |
|         | 1 中继器注册                                              |                                                                                                    |                                   |  |  |  |  |
|         | 2 中继器名称                                              | 按数字键输入                                                                                                    | 、中继器名称。开灯键:空格:关灯键:删除: 向上、向下键:移动光标 |  |  |  |  |
|         | 3 中继器删除                                              |                                                                                                    |                                   |  |  |  |  |
|         | <ul> <li>4)、警号: 9→1-</li> </ul>                      | 新示定设备<br>→5 按键"√"进入下面菜单<br>按一下警号接收器电路板上的注册按钮,使得接收器处于注册模式状态,注册灯点亮                                                                                                    |                                   |  |  |  |  |
|         | 1 无线警号注册                                             |                                                                                                    |                                   |  |  |  |  |
|         | 2 无线警号类型                                             | 通过向上、向下键选择需要的类型<br>设置延迟时间 00-63 秒<br>设置鸣叫时间 00-20:00 分钟<br>通过向上、向下键选择是否开启                                                                                                    |                                   |  |  |  |  |
|         | 3 无线警号延迟                                             |                                                                                                    |                                   |  |  |  |  |
|         | 4 鸣叫时间                                               |                                                                                                    |                                   |  |  |  |  |
|         | 5 有线警号                                               |                                                                                                    |                                   |  |  |  |  |
|         | 6 删除无线警号                                             | 删除此设备<br>1→8 通过向上、向下键选择需要的智能卡(1-16),按键"√"进入下面菜单                                                                                                    |                                   |  |  |  |  |
|         | 4)、智能卡: 9→                                           |                                                                                                    |                                   |  |  |  |  |
|         | 1智能卡注册                                               | 在10秒內连续读卡5次<br>通过向上、向下键选择需要的类型<br>按数字键输入智能卡名称。开灯键:空格;关灯键:删除;向上、向下键:移动光标<br>删除此设备                                                                                                    |                                   |  |  |  |  |
|         | 2智能卡类型                                               |                                                                                                    |                                   |  |  |  |  |
|         | 3 智能卡名称                                              |                                                                                                    |                                   |  |  |  |  |
|         | 4智能卡删除                                               |                                                                                                    |                                   |  |  |  |  |
| 12、通讯设置 |                                                      |                                                                                                    |                                   |  |  |  |  |
| 选项主要针对  | 中心账号 9→5→                                            | 1→1,2,3 通过向上、向下键选择需要的中心账号(1-3),按"√"进入下面菜单                                                                                                    |                                   |  |  |  |  |
| 报警中心用户  | 1 电话号码                                               | 1-16 位中心:                                                                                                    | 报警电话号码(关灯键:删除)                    |  |  |  |  |
|         | 2 用户编号                                               | 1-8 位用户编号                                                                                                    |                                   |  |  |  |  |
|         | 3 通讯协议                                               | CID 协议<br>PSTN<br>05<br>关闭                                                                                                    |                                   |  |  |  |  |
|         | 4 通讯接口                                               |                                                                                                    |                                   |  |  |  |  |
|         | 5 拨号次数                                               |                                                                                                    |                                   |  |  |  |  |
|         | 6 双向监听                                               |                                                                                                    |                                   |  |  |  |  |
|         | 拨号循环次数 9-                                            | →5→1→8 द                                                                                                    | 友成 01                             |  |  |  |  |
|         | 事件传送选项 9-                                            | →5→5 事件ì                                                                                                    | 选项                                |  |  |  |  |
|         | 1 盗警                                                 | 1报告                                                                                                    | 开启                                |  |  |  |  |
|         |                                                      | 2报告恢复                                                                                                    | 根据需要选择                            |  |  |  |  |
|         |                                                      | 3 双向监听                                                                                                    | 关闭                                |  |  |  |  |
|         | 2 火警                                                 | 1报告                                                                                                    | 开启                                |  |  |  |  |
|         |                                                      | 2报告恢复                                                                                                    | 根据需要选择                            |  |  |  |  |
|         |                                                      | 3 双向监听                                                                                                    | 关闭                                |  |  |  |  |
|         | 3 布/撤防                                               | 报告                                                                                                    | 开启                                |  |  |  |  |
|         |                                                      | 报告恢复                                                                                                    | 开启                                |  |  |  |  |
|         | 4 服务                                                 | 报告                                                                                                    | 根据需要选择是否报告                        |  |  |  |  |
|         |                                                      | 报告恢复                                                                                                    | 根据需要选择是否报告                        |  |  |  |  |
|         | 5 电源                                                 | 报告                                                                                                    | 开启                                |  |  |  |  |
|         |                                                      | 报告恢复                                                                                                    | 开启                                |  |  |  |  |
|         | 6周边设备                                                | 报告                                                                                                    | 开启                                |  |  |  |  |

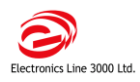

# 专业的远程安防系统解决方案供应商

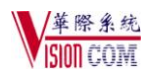

|        |                         | 报告恢复                                                    | 开启                      |  |  |  |
|--------|-------------------------|---------------------------------------------------------|-------------------------|--|--|--|
|        | 7 信道阻塞                  | 报告                                                      | 根据需要选择是否报告              |  |  |  |
|        |                         | 报告恢复                                                    | 根据需要选择是否报告              |  |  |  |
|        | 8 医疗求救                  | 1报告                                                     | 开启                      |  |  |  |
|        |                         | 2报告恢复                                                   | 根据需要选择                  |  |  |  |
|        |                         | 3 双向监听                                                  | 关闭                      |  |  |  |
| 此选项主要针 | 语音报警录音 9-               | <b>;报警录音</b> 9→5→1→9→2 录制语音信息,按键"√"开始录音(接起报警电话时,会听到此录音) |                         |  |  |  |
| 对私人电话/ | 语音报警账号 9-               | →5→1→4,5,6通过向上、向下键选择需要的语音报警账号(4-5),按"√"进入下面菜单           |                         |  |  |  |
| 语音报警用户 | 1 电话号码                  | 1-16 位个人报警电话号码(关灯键:删除)                                  |                         |  |  |  |
|        | 2 通讯接口                  | PSTN                                                    |                         |  |  |  |
|        | 3 双向监听                  | 开启                                                      |                         |  |  |  |
|        | 语音报警事件传送选项 9→5→6 语音事件选项 |                                                         |                         |  |  |  |
|        | 1 盗警                    | 选择此事件是否拨打私人电话                                           |                         |  |  |  |
|        | 2 火警                    | 选择此事件是否拨打私人电话                                           |                         |  |  |  |
|        | 3 紧急求救                  | 选择此事件是否拨打私人电话                                           |                         |  |  |  |
|        | 4 医疗求救                  | 选择此事件是否拨打私人电话                                           |                         |  |  |  |
|        | 5系统故障                   | 选择此事件是否拨打私人电话                                           |                         |  |  |  |
|        | 6 布防                    | 选择此事件是                                                  | 是否拨打私人电话(出厂值是打开的,通常要关闭) |  |  |  |
|        | 7 撤防                    | 选择此事件是                                                  | 是否拨打私人电话(出厂值是打开的,通常要关闭) |  |  |  |

## 三、用户密码设置

1、密码1为主密码,通过主密码可以修改密码1-29,初始为1234,请安装系统后立即修改。

- 2、密码修改方法,按"√"键→主密码→4(用户密码)可顺序设置和修改各个密码。
- 3、安装员密码,初始为1111,可以修改密码30-32,安装后请立即修改,此密码用于编程。
- 4、删除密码,按"√"键→主密码→4→选择要删除的密码→"√"→"√"→输入0000→按"√"键即可

## 四、用户操作说明

- 1、布防 按下主机面板上的布防键(从左向右依次为全部布防、部分布防和周边布防)
- 2、撤防 在主机面板输入用户密码即可撤防,或用遥控按钮的解锁键来撤防。
- 3、停止通讯 按"√"键,输入用户密码,再按"√"键即可

### 五、电话远程控制

- 1、用主人密码 1234 增加一个远程控制密码(增加 29 号密码)
- 2、拨打主机电话,响两三声后挂断,几秒钟后再拨打(如果是通过GSM模块拨入,只需拨一次),会听到两声提示音,在电话上 输入远程控制密码,再
  - 输 "2" 进入双向监听对讲,在监听时间结束前 10 秒中,两声音频短音会做提示,延续连通,按下电话上的 "7", 该命令可以重新计时
  - 输"3"布防,成功响二声,不成功连响三声,
  - 输"6"撤防,响一声,不成功连响三声,
  - 输 "9" 取消警号, 按 "\*" + "#" 停止通讯。

注:报警中心也可以通过这种方法在报警后 10 分钟内实现报警双向监听,拨打电话(同上)听到两声提示音后,输入中心监 听密码(增加 30 号密码),即可以监听(仅限于监听),按 "\*"+"#"停止通讯。

#### 六、发送短信到手机

1、设置中心账号 9→5→1→1: 输入手机号码, 通信协议选择用户短消息协议, 通讯接口选择 GSM;

2、设置短信中心号码: 9→5→4→13→3: 13800755500 (此为深圳的短信中心号码)

#### 七、手机短信布防、撤防、查看主机布防状态

1、如果主板安装有 GSM 模块,可以通过手机发送 SMS 短信实现布防、撤防等操作。主机根据处理结果向发送指令的手机回短信 (如: SYSTEM NOT READ/系统未准备; FULL ARMING/全部布防; DISARMED-USER1/1 号用户撤防)

- 2、SMS 短信命令格式: # + 4 位用户密码 + 3 位命令 (注意: # 和数字必须是单字节的), 如: #1234120
- 3、命令: 120=撤防 121=全部布防 122=分区布防 123=周边布防 124=全部布防+周边布防
- 125=部分布防+周边布防 200 = 查看主机布撤防状态
- **八、语音报警监听(**需要在通讯电话中打开双向监听功能**)**

接起报警电话,能听到主机播放的报警信息,并有语音导航操作:在电话上按"1",听下一条信息;按"2"进入双向监听;按 "\*"+"#"停止通讯。

#### 九、事件查询

报警事件在撤防前可以用向下键查看;撤防后可以用安装员密码或用户密码进入编程模式查 看:(6→1 记录查看,6→>2 删除记录),按向下、向上键滚动事件,再按开灯键可以看到时 间等信息,如右图,右下角的字母表示该信息的通讯状态: R:报告发送,F:发送失败,C: 报告取消或 N:不报告

Fire Alarm 14 / 11/ 03 12 : 34 R

# <mark>注意:如果主机出现开机 LCD 屏幕没有显示,按键盘按键没有响应时,可能是有人触动了 DIP 开关,请检查以上第 2 项的 DIP 设</mark> 置,一定要确保 3,6,7 开关处于 0n 位置,其他处于 0FF 位置。

华际电子系统有限公司

服务热线电话: 北京 010-88091100 上海 021-53850833 深圳 0755-82078899